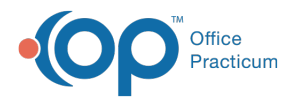

## Search for a Patient in the Practice Portal

Last Modified on 10/04/2021 2:58 pm EDT

Version 20.13

## About

Patient searches in the Practice Portal are conducted in Patient Administration, located in the Practice Portal's Navigation Panel.

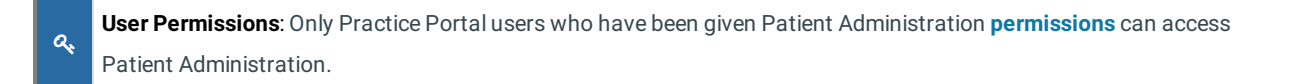

## **Search Patients**

1. In the Practice Portal, navigate to Patient Administration: **Navigation Panel > Patient Administration**. The Patient Administration window is displayed with the search filters and fields on the left side of the window.

| A / Patient Administration                       |            |
|--------------------------------------------------|------------|
| Search Patients<br>Filter by<br>REGISTER ACCOUNT |            |
| Last name First na                               | me         |
| Search by                                        | ~          |
| Q Search                                         |            |
| RECENTLY VIEWED<br>MADDISON TEST   Female        | 12/23/2009 |
|                                                  |            |

- 2. Depending on the portal status of the patient you're searching for, select how you would like to filter your search:
  - Register: searches patients that have a portal status of Unregistered or Pending Registration
  - Account: searches patients who are Registered or Unregistered. This search filter also includes accounts that are unaffiliated to the Practice, meaning that they are not patients but rather the parents/guardians of patients.
  - Chart: searches in the same way as the Account filter
- 3. Enter information into at least one of the three search fields: Last Name, First Name, and/or Date of Birth. The more

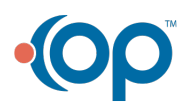

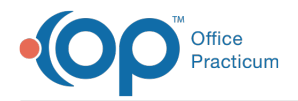

 $\mathfrak{O}$ 

information entered, the more narrowed down the search results will be.

- 4. (Optional, only available with Account or Chart search) Select a **Search by** option. By default, all patients are searched, but you can use the drop-down to select a different status option.
- 5. Click the **Search** button. Patients matching your search criteria are listed on the right side of the window.

**Tip:** To easily navigate to patients you've recently viewed, refer to the Recently Viewed section of the window. From there, you can click the patient's name to get to their account.

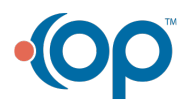